## Jak změnit kontakty u domény?

Poslední aktualizace 22 srpna, 2024

Změnou můžete provést opravu kontaktních ůdajů, které jsou navázány na doménu a to buď to jako vlastník nebo administrativní kontakt.

## Jak zjistím správné ID kontaktu?

U. cz domén po zadání domény v registru domén<u>https://www.nic.cz/whois/</u>. U ostatních koncovek, pokud si nejste jistí, <u>kontaktujte zákaznickou podporu</u>.

## Editace údajů kontaktu

Kontakty, u kterých jsme registrátorem, můžete editovat po přihlášení v administraci na <u>https://admin.webglobe.cz/reg-contacts</u>

Pokud účet nemáte, založte si jej na stejné adrese https://admin.webglobe.cz

- 1. klikněte nahoře v menu na Můj účet a dále pak na Registrační kontakty
- 2. pokud kontakt v seznamu neuvidíte, prosím importujte si ho přes tlačítko **IMPORT**
- 3. klikněte na **Detail** a dole na tlačítko **Upravit**
- 4. upravte požadované údaje
- 5. ve způsobu ověření vyberte zdali budete změnu potvrzovat
  - *Emailem* (systém zašle na email u kontaktu link pro potvrzení změny)
  - *Notářsky/Formulářem* (systém vám zašle formulář a instrukce na zadaný email)
  - Přes datovou schránku

U způsobu ověření přes formulář žádáme o zaslání podepsaného formuláře pozemní poštou na níže uvedenou adresu.

## Webglobe, s.r.o., Pobřežní 620/3, Praha 8. – Karlín 18600

Ke jménu oprávněné osoby připojte její podpis a nechte jej úředně ověřit (např. na Czech Pointu). V případě právnické osoby podepíše formulář jednatel společnosti, k formuláři připojte také výpis z Obchodního rejstříku max. 3 měsíce starý.

U kontaktu nelze změnit jméno a příjmení a v případě právnické osoby název společnosti. Pro tuto změnu je nutné vytvořit kontakt zcela nový a provést <u>změnu vlastníka</u>.